## How to launch Posture Anomaly scans?

You will encounter a blank PA dashboard before launching the scan. Once the PA scan is performed, your dashboard will be populated with anomalies. Continuous posture anomaly management has replaced EQR. Existing EQR users get PA module. And new users must get access to CPAM.

| canornow Managing Te                       | st Account ~            | •                                                                  | O Thu I                              | 26 4 : 17 : 14 PM          |
|--------------------------------------------|-------------------------|--------------------------------------------------------------------|--------------------------------------|----------------------------|
|                                            | Account of              |                                                                    |                                      | Whitelist Custom Bulos     |
|                                            |                         |                                                                    | All Anomalies Conligure              | Whitehist Custom Rules 🔮 🖬 |
|                                            |                         |                                                                    |                                      |                            |
| -                                          |                         |                                                                    |                                      |                            |
|                                            |                         |                                                                    |                                      |                            |
| A                                          |                         |                                                                    |                                      |                            |
|                                            |                         |                                                                    |                                      |                            |
| C+                                         |                         |                                                                    |                                      |                            |
|                                            |                         |                                                                    |                                      |                            |
|                                            |                         |                                                                    |                                      |                            |
|                                            |                         |                                                                    |                                      |                            |
|                                            | Sorry, no data to show. | Either Posture Anomaly is not scheduled or its not executed yet. F | Please check the scheduler settings. |                            |
|                                            |                         |                                                                    |                                      |                            |
|                                            |                         |                                                                    |                                      |                            |
|                                            |                         |                                                                    |                                      |                            |
|                                            |                         |                                                                    |                                      |                            |
|                                            |                         |                                                                    |                                      |                            |
|                                            |                         |                                                                    |                                      |                            |
|                                            |                         |                                                                    |                                      |                            |
|                                            |                         |                                                                    |                                      |                            |
|                                            |                         |                                                                    |                                      |                            |
|                                            |                         |                                                                    |                                      |                            |
|                                            |                         |                                                                    |                                      |                            |
|                                            |                         |                                                                    |                                      |                            |
| Copyright © 2008-2023 SecPod Technologies. | Il rights reserved.     |                                                                    |                                      | Version 5.3.0.0            |

To launch Posture Anomaly scans, follow the steps below:

1. Select the account to perform PA Scan. You can find the account on the top-left corner of the page.

| Users 2<br>Deployment 2<br>Discovery                                                    | Posture Anomaly Scanner<br>Manage your Posture Anomaly Scanner preferences. | 5.                                                                                                    |  |
|-----------------------------------------------------------------------------------------|-----------------------------------------------------------------------------|----------------------------------------------------------------------------------------------------|--|
| Discovery                                                                               |                                                                             |                                                                                                    |  |
| Device Scanning<br>Active Directory Sync<br>Manual Import<br>Agents<br>Agent Deployment | Select the account<br>on which PA Scan<br>needs to be<br>performed.         | Last Scan: 01-18-2023 06:04 AM (UTC) Next Scan: 01-24-2023 03:20 AM (UTC) Scan Now Schedule: Run Scan: Daily Weekly Monthly Start Time 3:20 AM UTC |  |
| Agent Configuration Network Scanner Summary Scanners                                    |                                                                             | Defete Update                                                                                                    |  |
| Scan Configuration<br>Scan Policy                                                       |                                                                             |                                                                                                    |  |
| Posture Anomaly<br>Posture Anomaly Scann                                                | ner -                                                                       |                                                                                                    |  |

2. To perform PA Scan immediately on the account, click on '**Scan Now**'. This will initiate a PA Scan. The scan time will vary depending on the number of devices available within the account.

| Users           | 2           | Posture Anomaly Scanner<br>Manage your Posture Anomaly Scanner preferences. | Data and lines of the la             | Date and time of                          | the                                    |
|-----------------|-------------|-----------------------------------------------------------------------------|--------------------------------------|-------------------------------------------|----------------------------------------|
| Deployment      | <u> 🛋</u>   | # Test_Account ·                                                            | Scan performed on                    | the upcoming PA So<br>scheduled for the a | an<br>ccount                           |
| Discovery       |             |                                                                             | account is shown                     | is shown.                                 |                                        |
| Device Scanni   | ng          |                                                                             |                                      |                                           |                                        |
| Active Directo  | ry Sync     |                                                                             | Last Scan: 01-18-2023 06:04 AM (UTC) | Next Scan: 01-24-2023 03:20 AM (UTC)      | Scan Now 2                             |
| Manual Impor    | t           | +++++                                                                       | Schedule: Run Scan:   Daily          | O Weekly O Monthly                        |                                        |
| Agents          |             |                                                                             | Start Time                           |                                           |                                        |
| Agent Deploy    | nent        |                                                                             | 3:20 AM                              | UTC                                       | A PA scan is<br>initiated on the       |
| Agent Configu   | ration      |                                                                             | Delate                               |                                           | account if you clic<br>on this button. |
| Network Scanner |             |                                                                             | Opdate                               |                                           |                                        |
| Summary         |             |                                                                             |                                      | 2                                         |                                        |
| Scanners        |             |                                                                             |                                      |                                           |                                        |
| Scan Configura  | ation       |                                                                             |                                      |                                           |                                        |
| Scan Policy     |             |                                                                             |                                      |                                           |                                        |
| Posture Anomaly |             |                                                                             |                                      |                                           |                                        |
| Posture Anom    | aly Scanner |                                                                             |                                      |                                           |                                        |

3. In CPAM module, you can schedule PA scans. The following options are available for scheduling a PA Scan.

- Daily
- Weekly
- Monthly

Now you know how to launch Posture Anomaly scans.